パソコンをご利用の方は<u>こちら</u>

スマートフォンをご利用の方は<u>こちら</u>

# パソコンをご利用の方

1 TradingViewサイトを開きます。

サイトは<u>こちら</u>

2 画面右上の「始めましょう」をクリックします。

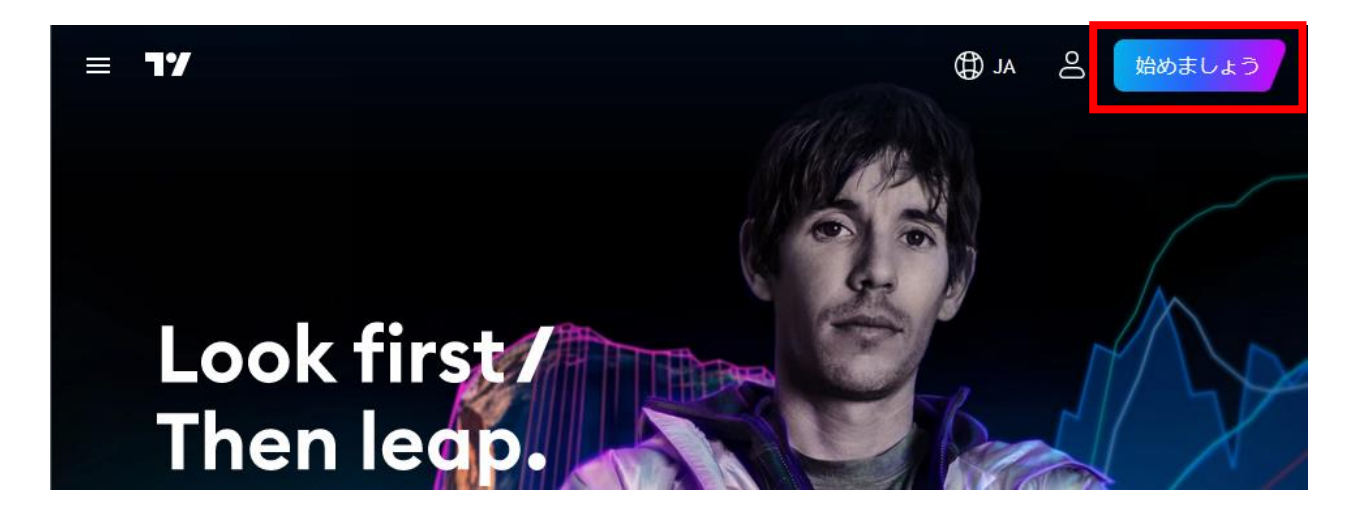

3 料金プランの選択画面が表示されます。TradingViewは無料でも利用できますが、利用可能なサービスに制限があります。 本マニュアルでは無料プランの登録で行います。

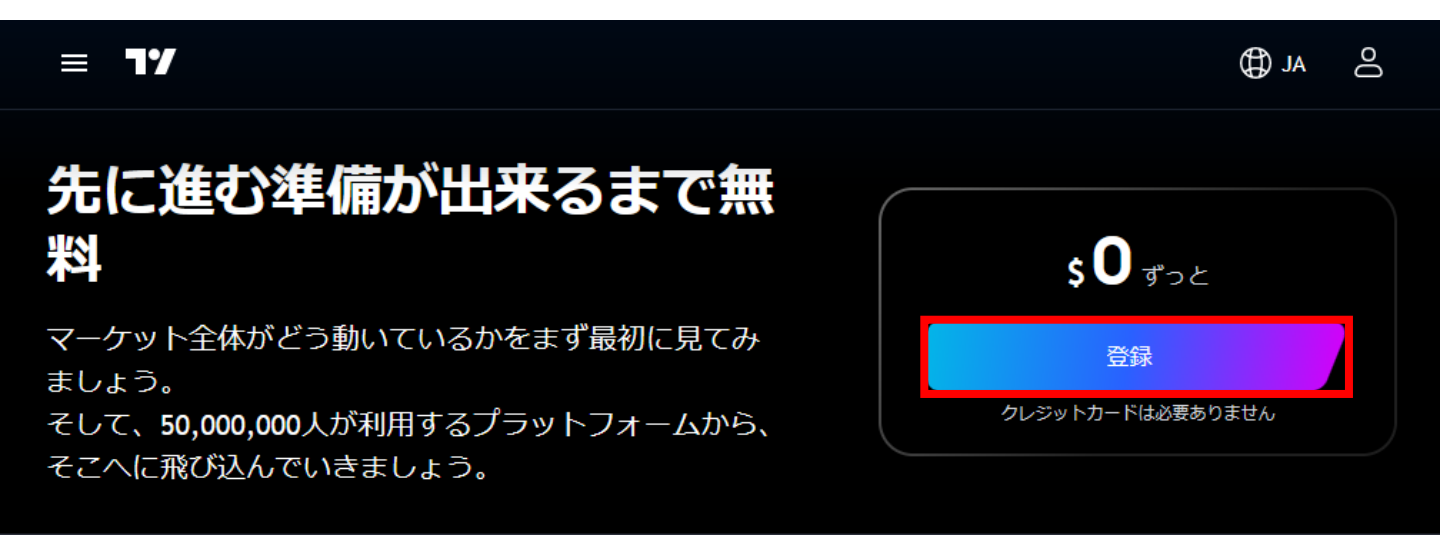

4 アカウントを作るには、SNS等の既存アカウントから連携する か、メールアドレスから新規アカウントを作る、2つの方法がありま す。本マニュアルではメールアドレスを利用してアカウント登録をし ます。【Eメール】をクリックします。

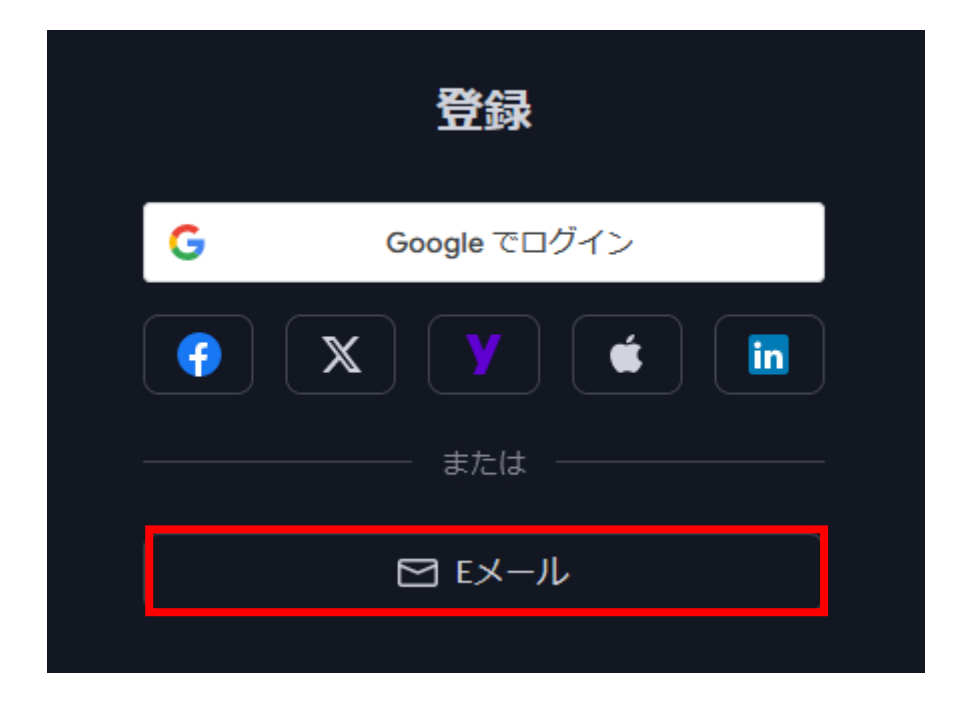

5 必要事項①~③を入力し、【アカウントを作成】をクリックしま す。

- メールアドレスを入力します。
- ②パスワードを設定します。
- ③「私はロボットではありません」にチェックをいれます。

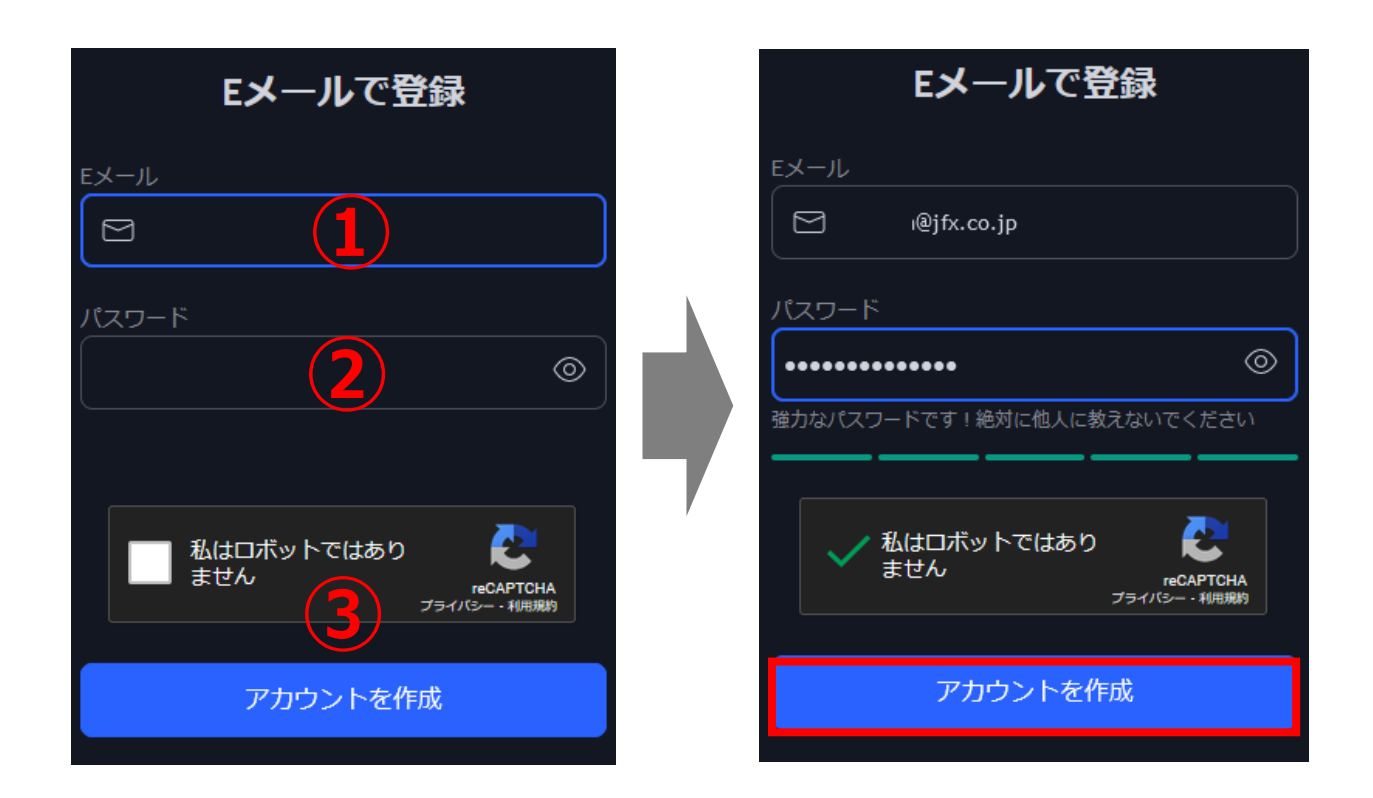

6 入力したメールアドレスに認証のためのメールが TradingViewから届きます。【アカウントを有効化】をクリックし てください。

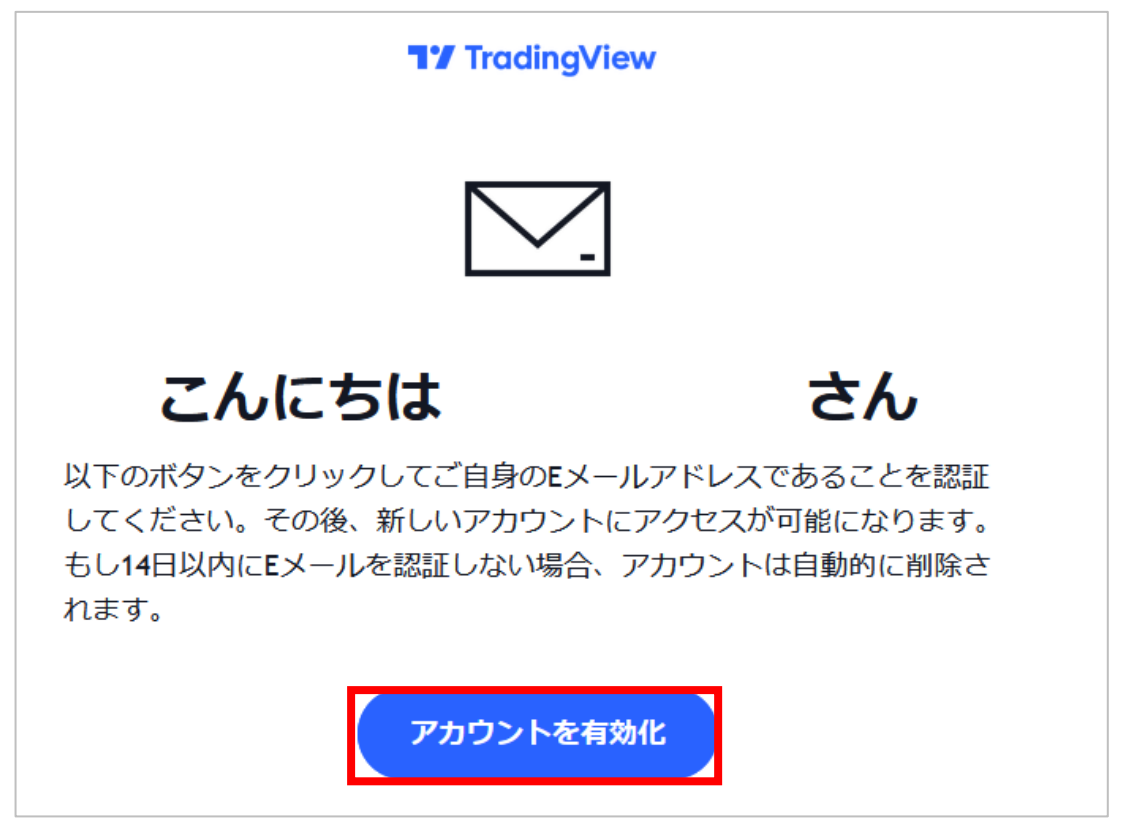

7 TradingViewアカウントの作成を完了させるページが開きま す。好きなユーザー名(ローマ字のみ)を入力し、「利用規約とプ ライバシーポリシー同意」のチェックを入れて、「次」をクリックしたら 無料アカウント作成は完了です。

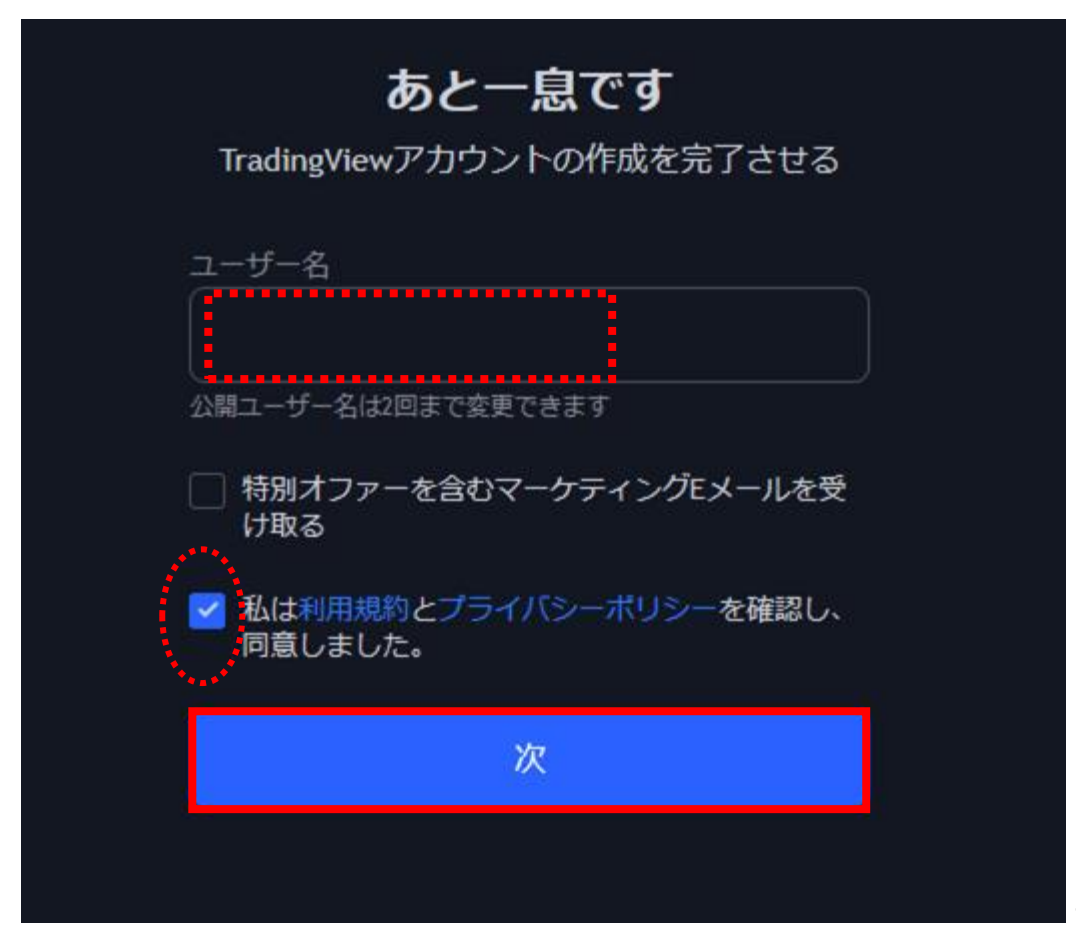

### 8 画面上部【プロダクト】→【スーパーチャート】をクリックすると チャートが表示されます。

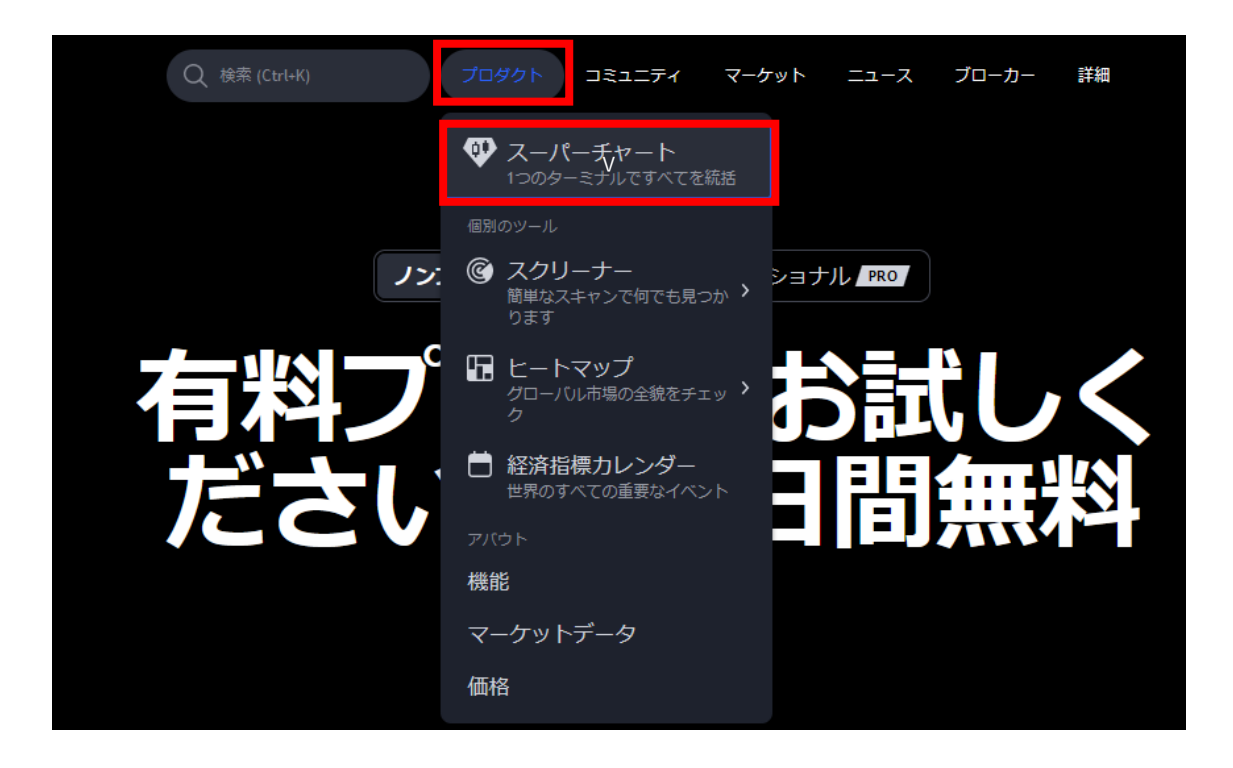

スマートフォンをご利用の方

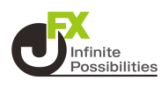

### 1 TradingViewアプリをダウンロードします。

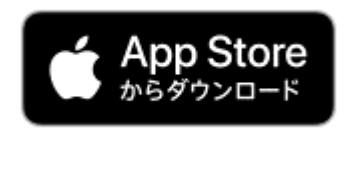

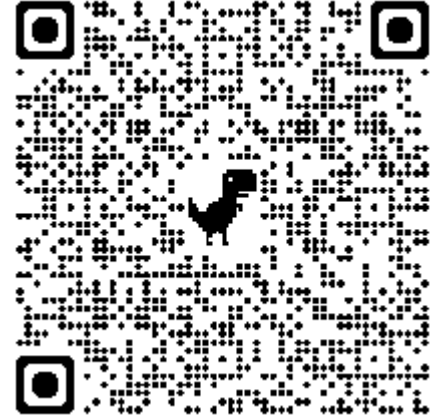

<u>こちら</u>からもダウンロードできます。

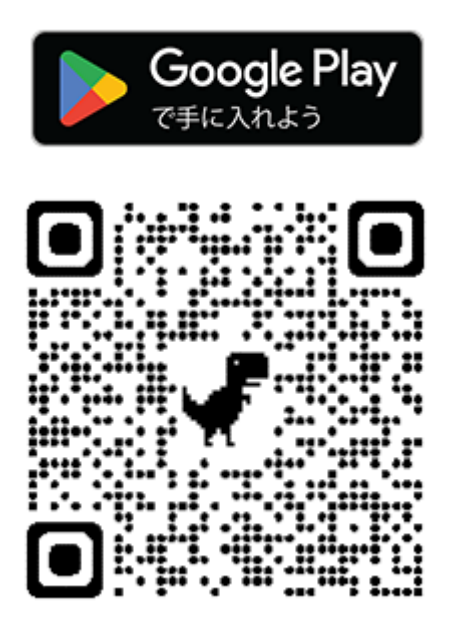

<u>こちら</u>からもダウンロードできます。

2 本マニュアルではiPhoneで登録を行います。ダウンロード後、 アプリを開きます。右上【×】をタップし、【無料お試しを開始 アッ プグレード】をタップします。

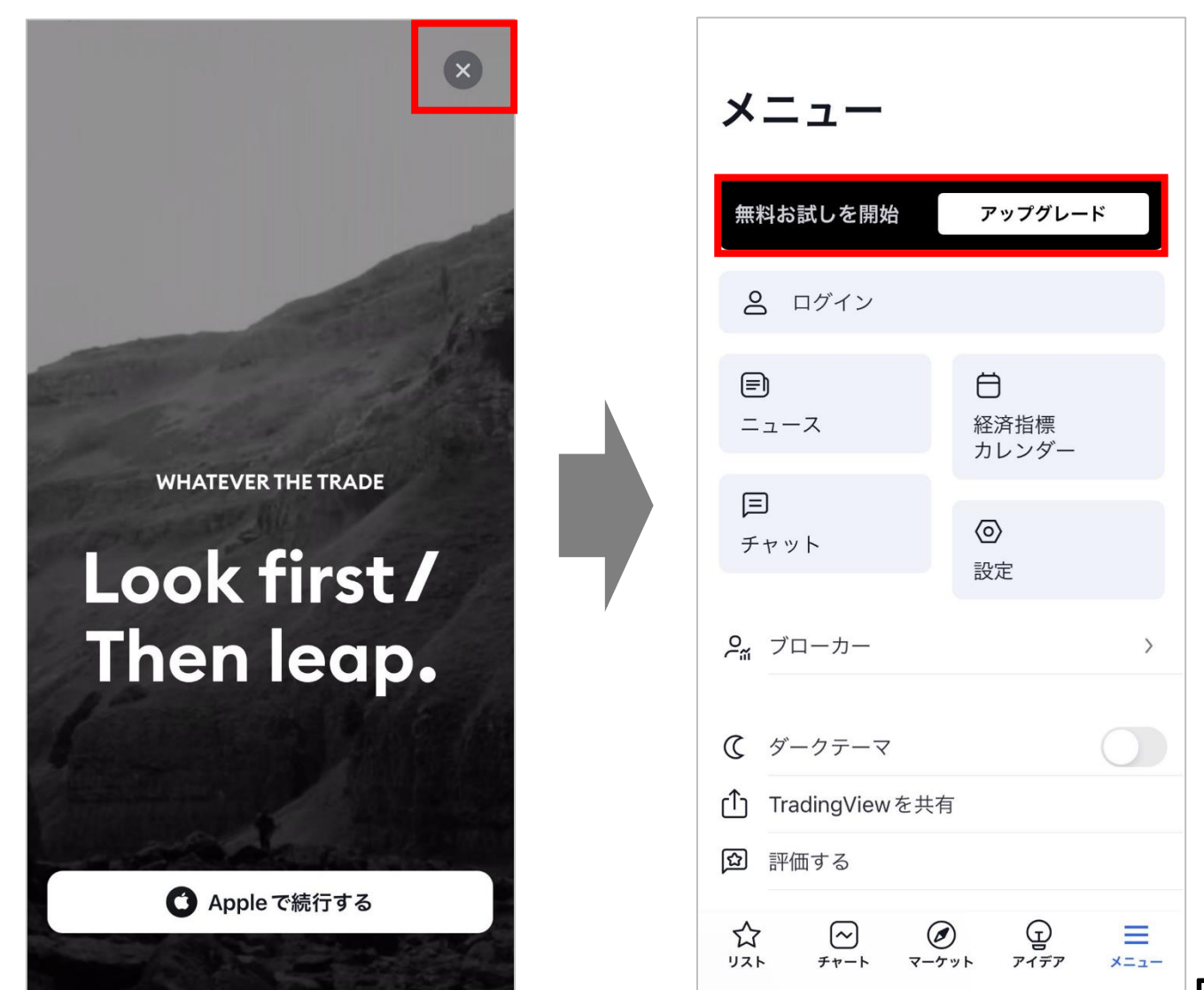

3 アカウントを作るには、SNS等の既存アカウントから連携する か、メールアドレスから新規アカウントを作る、2つの方法がありま す。本マニュアルではメールアドレスを利用してアカウント登録をし ます。【Eメール】をタップします。必要事項①~③を入力し、【アカ ウントを作成】をタップします。

①メールアドレスを入力します。
 ②任意のユーザー名を決めて、入力します。
 ③パスワードを決めて、入力します。

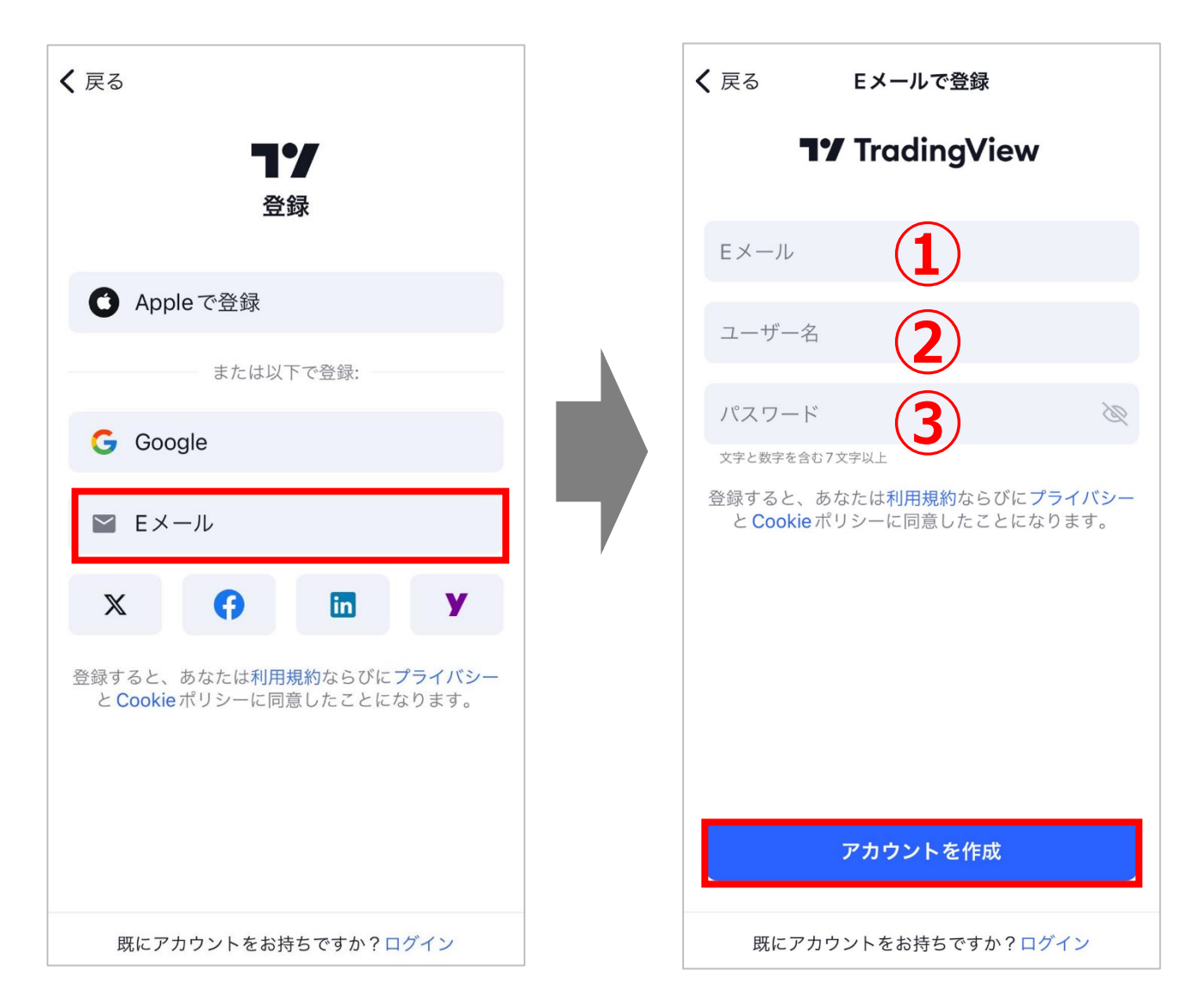

6

## 4 【OK】をタップします。

| <b>く</b> 戻る | る <b>Eメールでログイン</b>                |         |
|-------------|-----------------------------------|---------|
|             | <b>17</b> TradingView             |         |
|             |                                   |         |
|             |                                   |         |
|             |                                   | $\odot$ |
|             |                                   |         |
|             |                                   |         |
|             | 認証キーが以下に送信されまし<br>た    @gmail.com |         |
|             | ОК                                |         |
|             |                                   |         |

### 5 入力したメールアドレスに認証のためのメールが TradingViewから届きます。【アカウントを有効化】をクリックし てください。

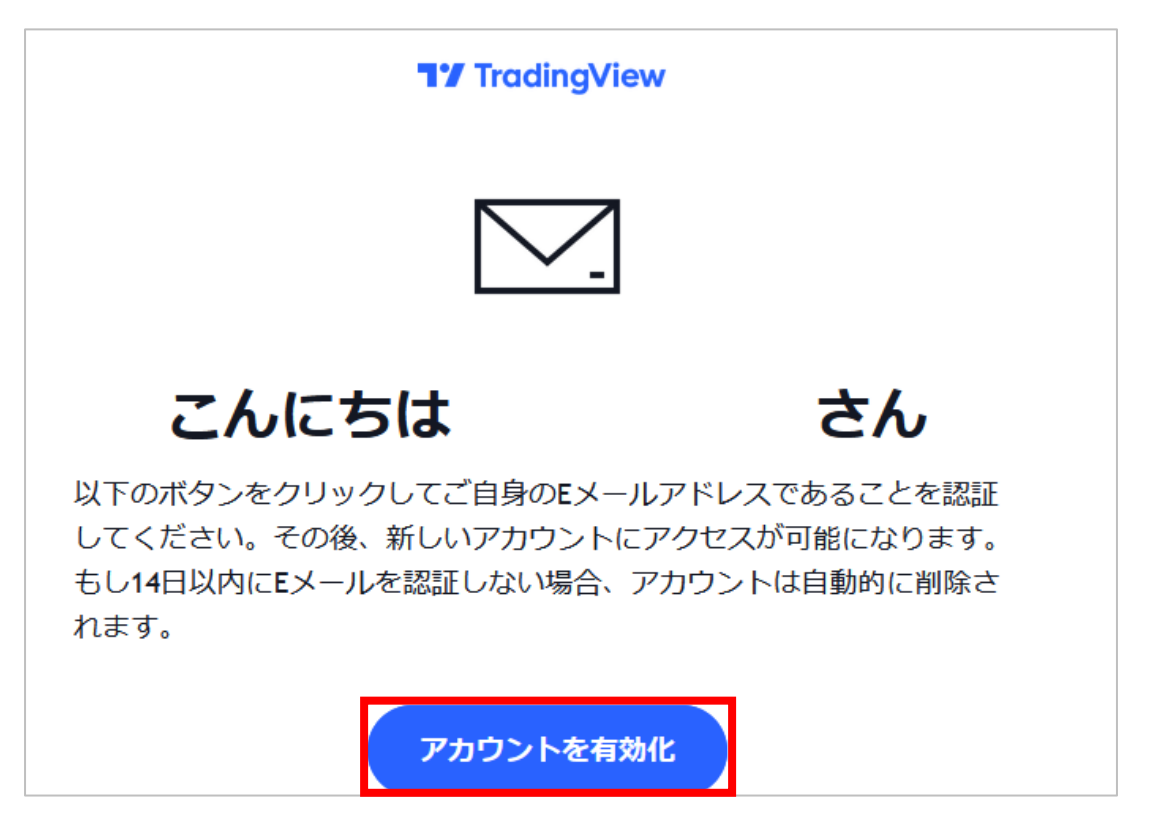

### 6 アップグレードプランの案内が表示されます。本マニュアルでは 【お試しをスキップする】をタップします。メニュー画面に切り替わり、 アカウント名が表示されます。下部メニュー【チャート】をタップする とチャートが表示されます。

|                                                                             |                  | <b>メニュー</b><br><b>今すぐアップグレード</b><br>30日間無料お試し |                               |  |
|-----------------------------------------------------------------------------|------------------|-----------------------------------------------|-------------------------------|--|
|                                                                             |                  | К                                             |                               |  |
| <b>ESSENTIAL</b><br>より多くのチャート、時間足、インジケーターを備えた集中できる<br>トレードと投資環境             |                  | <b>三</b><br>ニュース                              | <b>日</b><br>経済指標<br>カレンダー     |  |
|                                                                             | <b>三</b><br>チャット | <b>②</b><br>設定                                |                               |  |
| PLUS ¥5,590/月<br>ワンランク上を目指すデイトレーダーのための日中のテクニカル<br>分析                        |                  | <b>2</b> ‴ ブローカー                              | >                             |  |
| ESSENTIAL のすべてのメリットに加えて<br><b>マロット た                                   </b> |                  | ・ 購入を復元                                       |                               |  |
| 30日無料でお試し                                                                   |                  | <ul> <li></li></ul>                           |                               |  |
| お試しをスキップする                                                                  |                  | 「I] IradioaViowを共<br>☆ 〜 (<br>リスト チャート マー     | :何<br>② 豆 三<br>·ケット アイデア メニュー |  |